## 1、點選校網<u>https://www.df.kh.edu.tw/index.php?WebID=20</u>右側「喜閱網」連結。

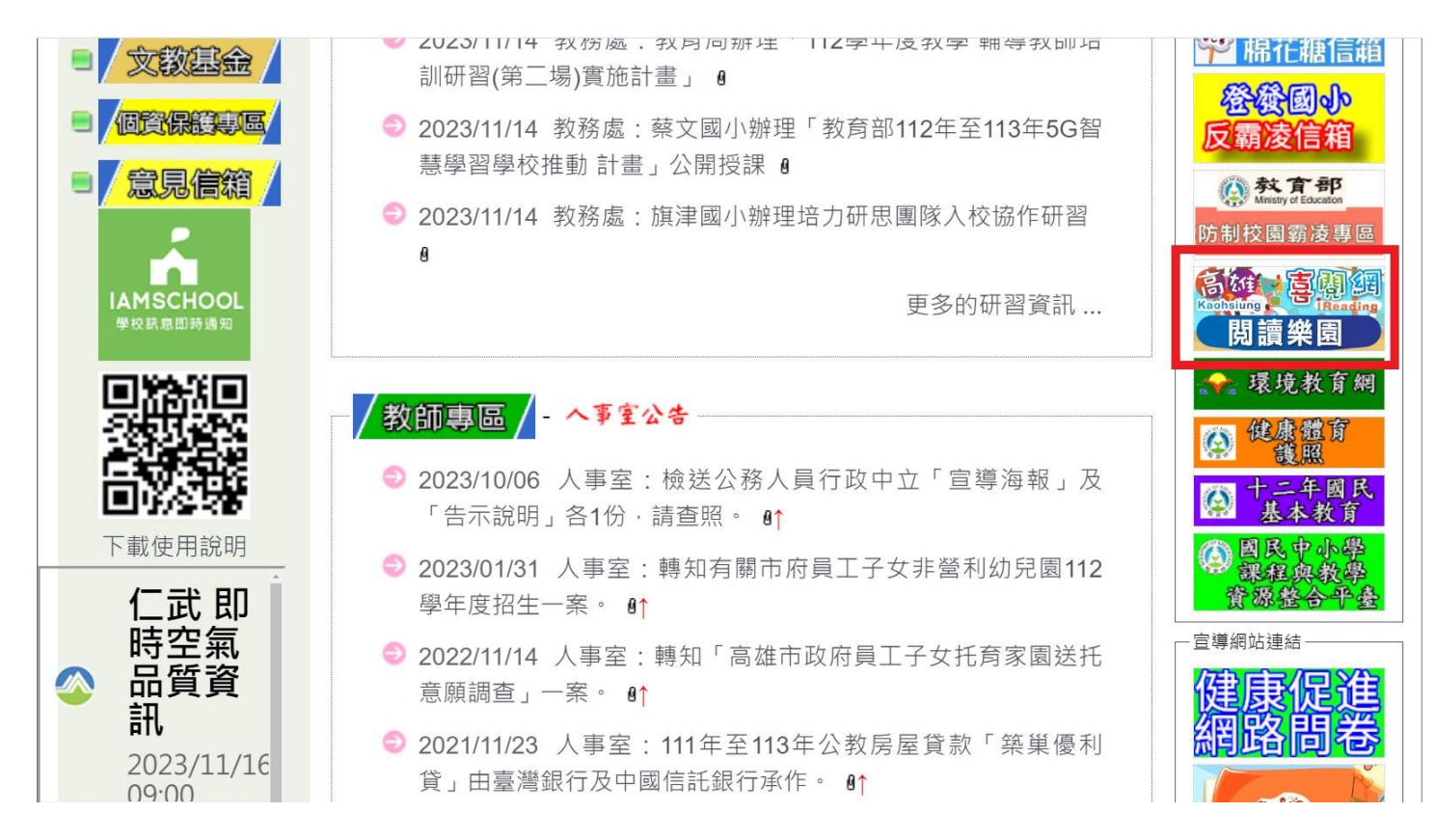

## 2、點選「點我登入」。

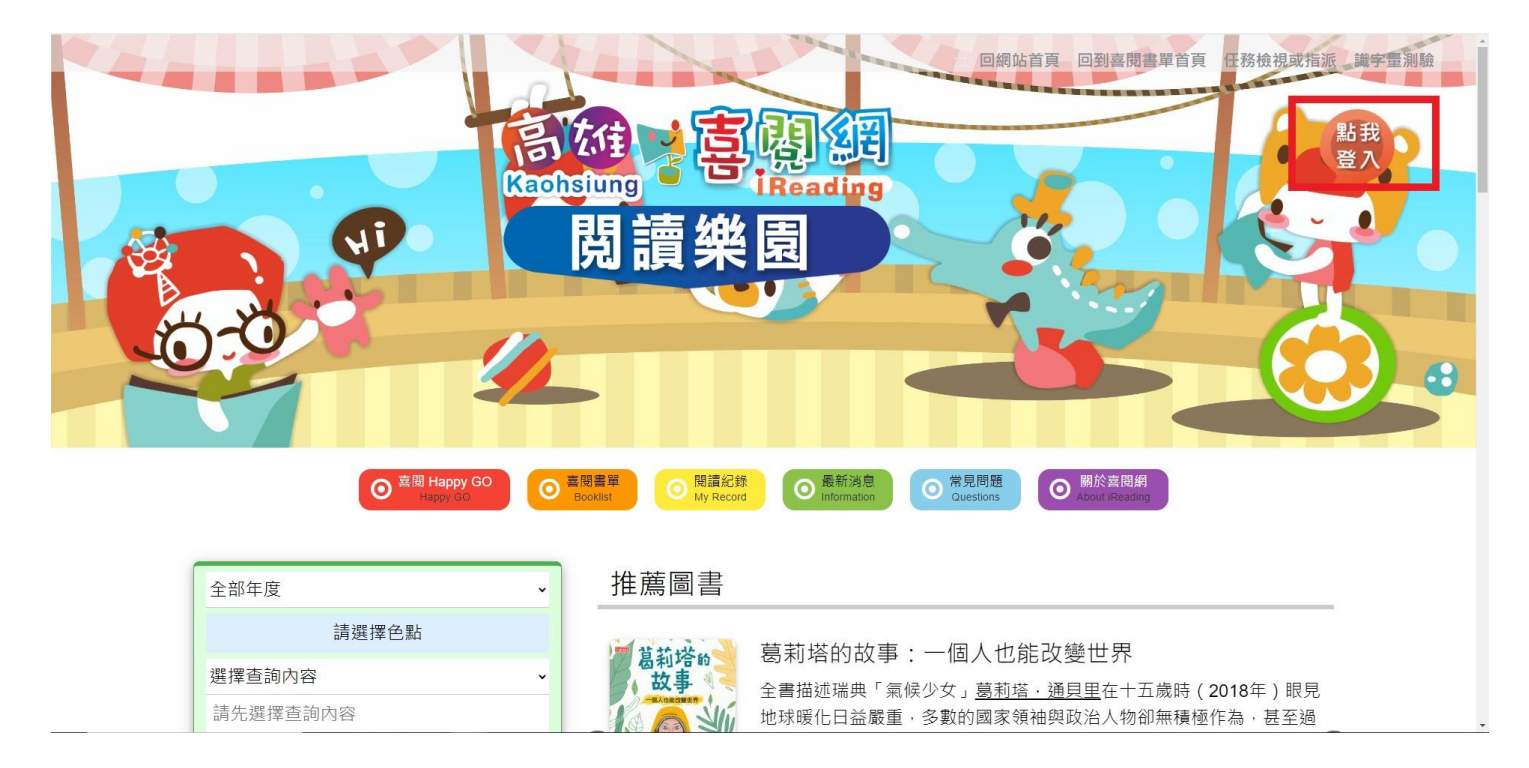

3、點選「高雄市政府教育局雲端單一簽入服務」。

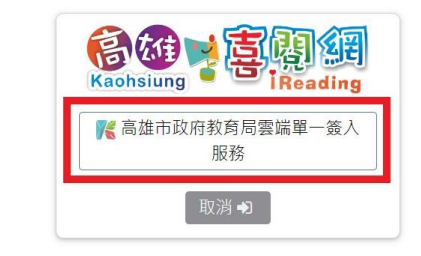

※注意事項:(請務必閱讀)

- 使用學校配發的OpenID及密碼登入
- 105學年度起,喜閱網全面使用OpenID登入了,如果不知道自 己的OpenID帳號密碼,問一下導師或教務處。
- 登入後,在「閱讀紀錄」頁面下可以查看閱個人相關紀錄。

## 4、登入方式1:輸入「OpenID 帳號、密碼」。

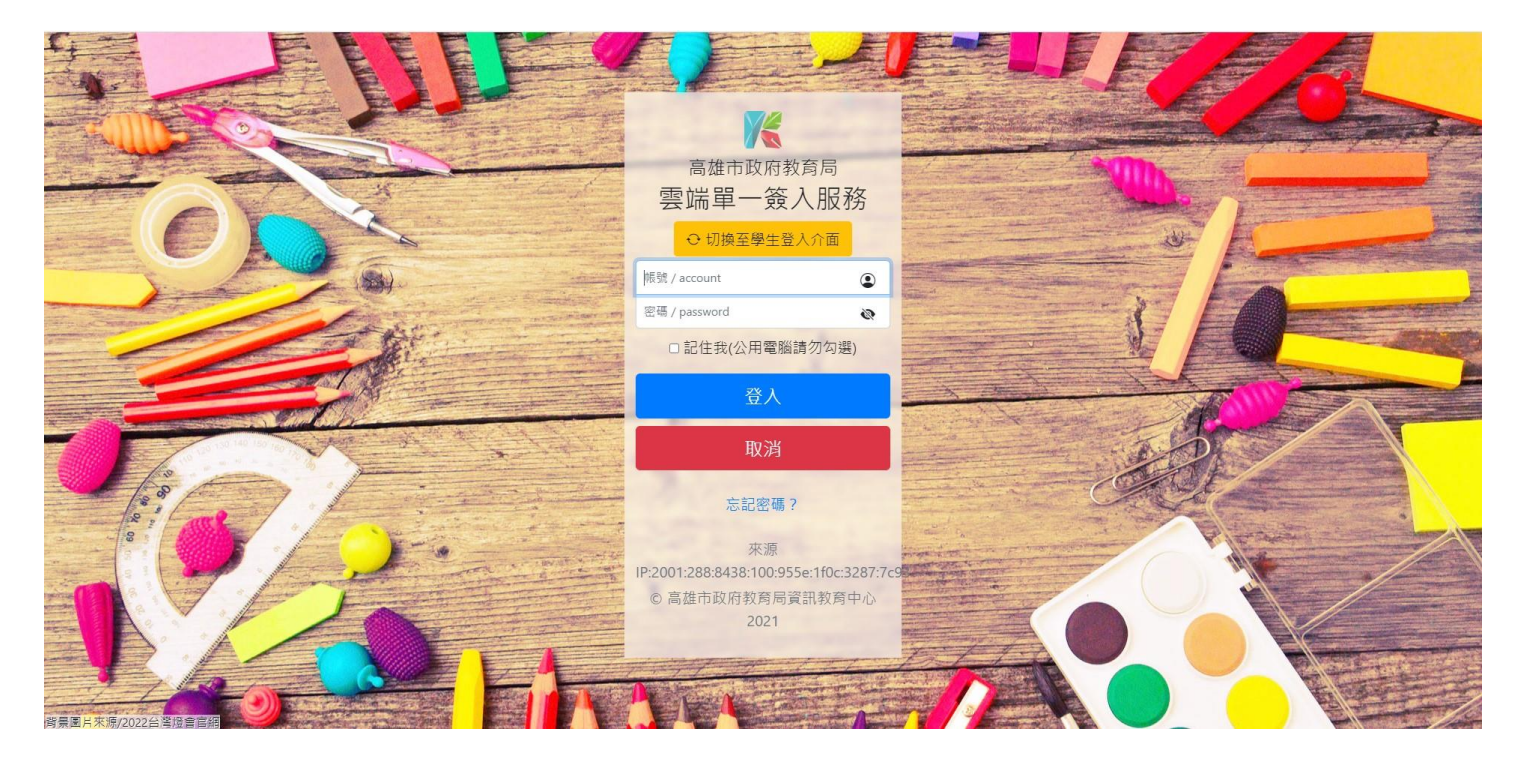

5、登入方式2:切換至學生登入介面,選擇仁武區→登發國小→班級→座號,輸入 OpenID

密碼。

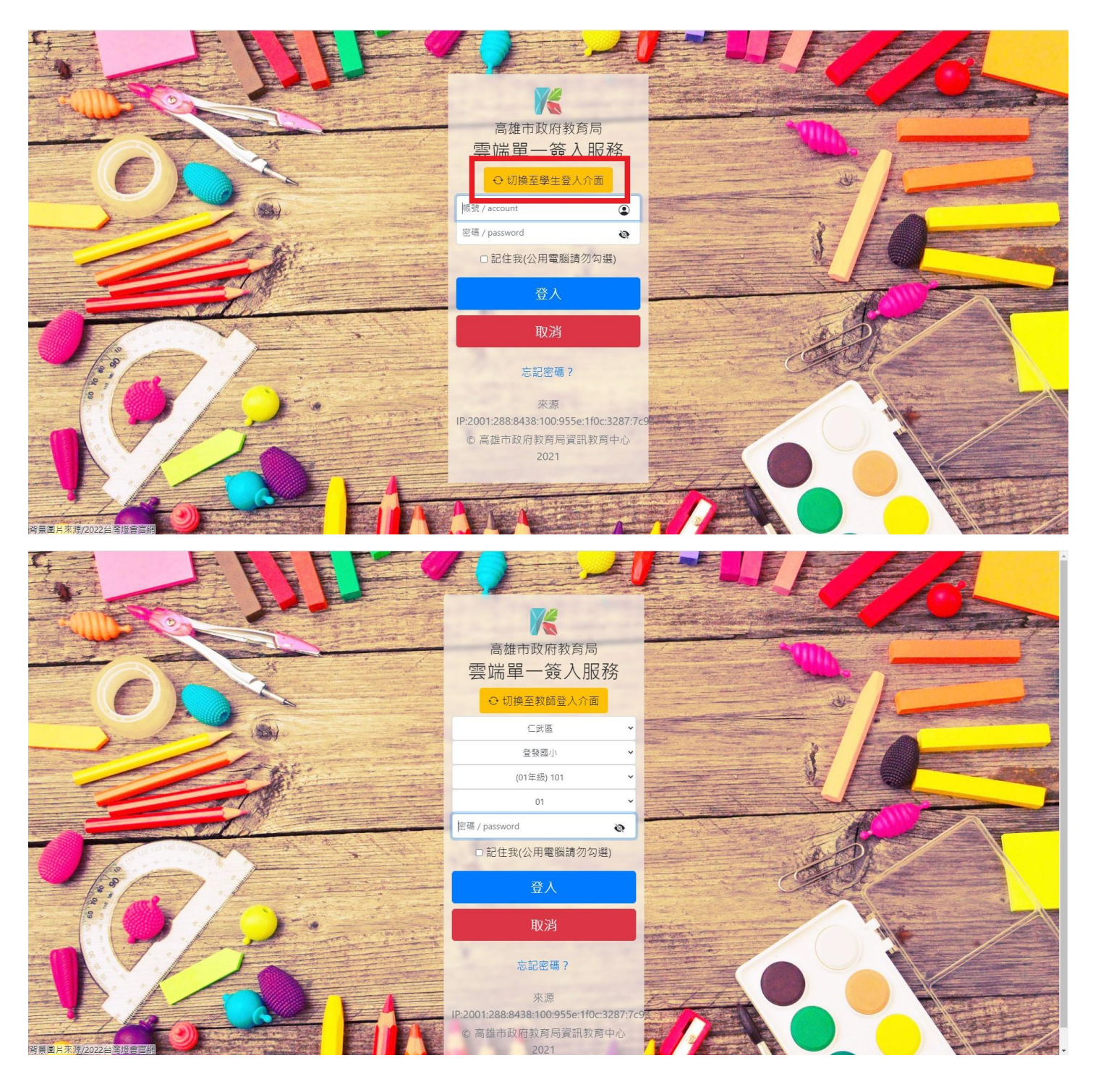

6、如出現錯誤畫面,點選「秒後將回到首頁,點我立即跳轉」

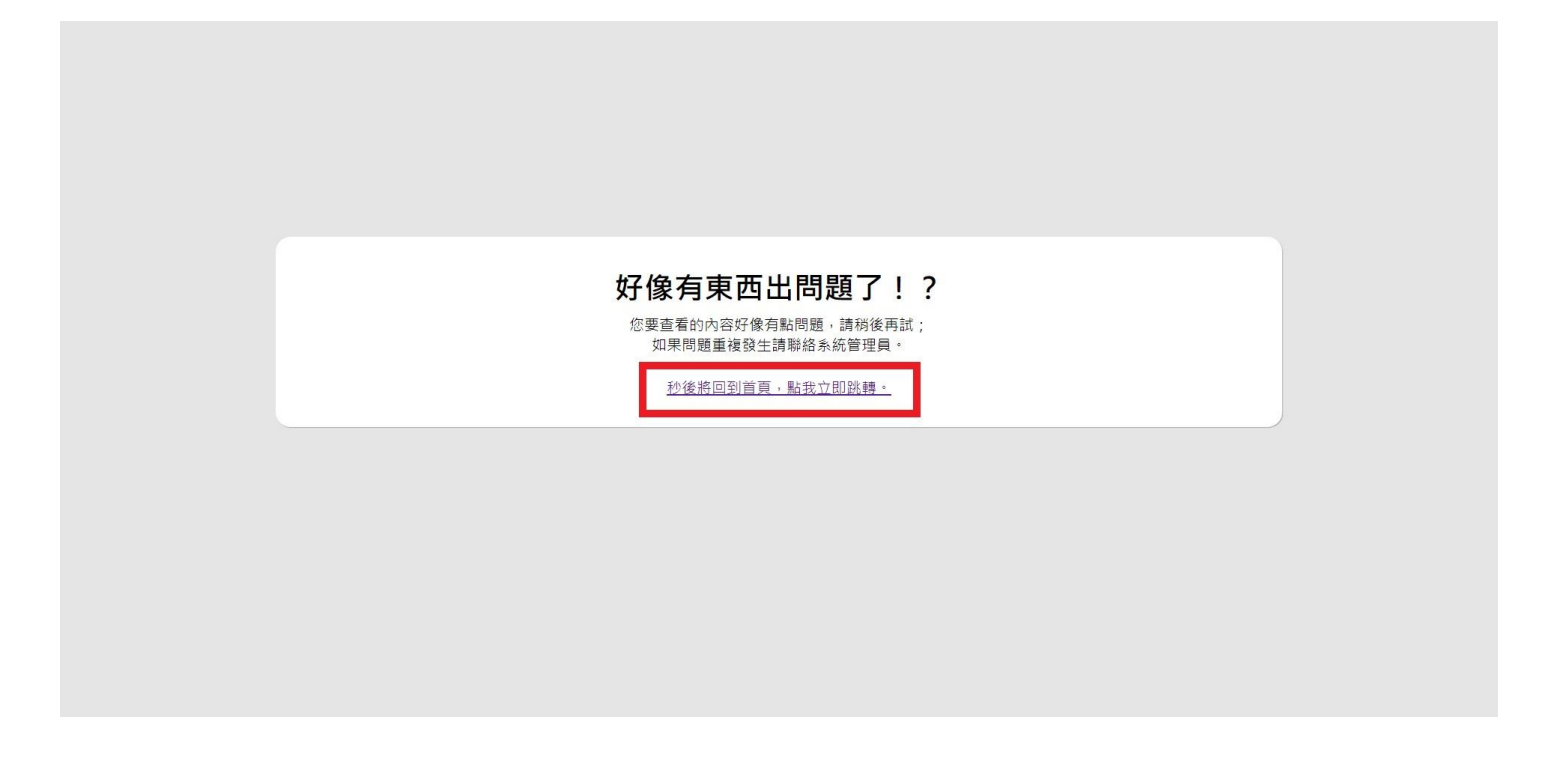

7、點選「喜閱書單」。

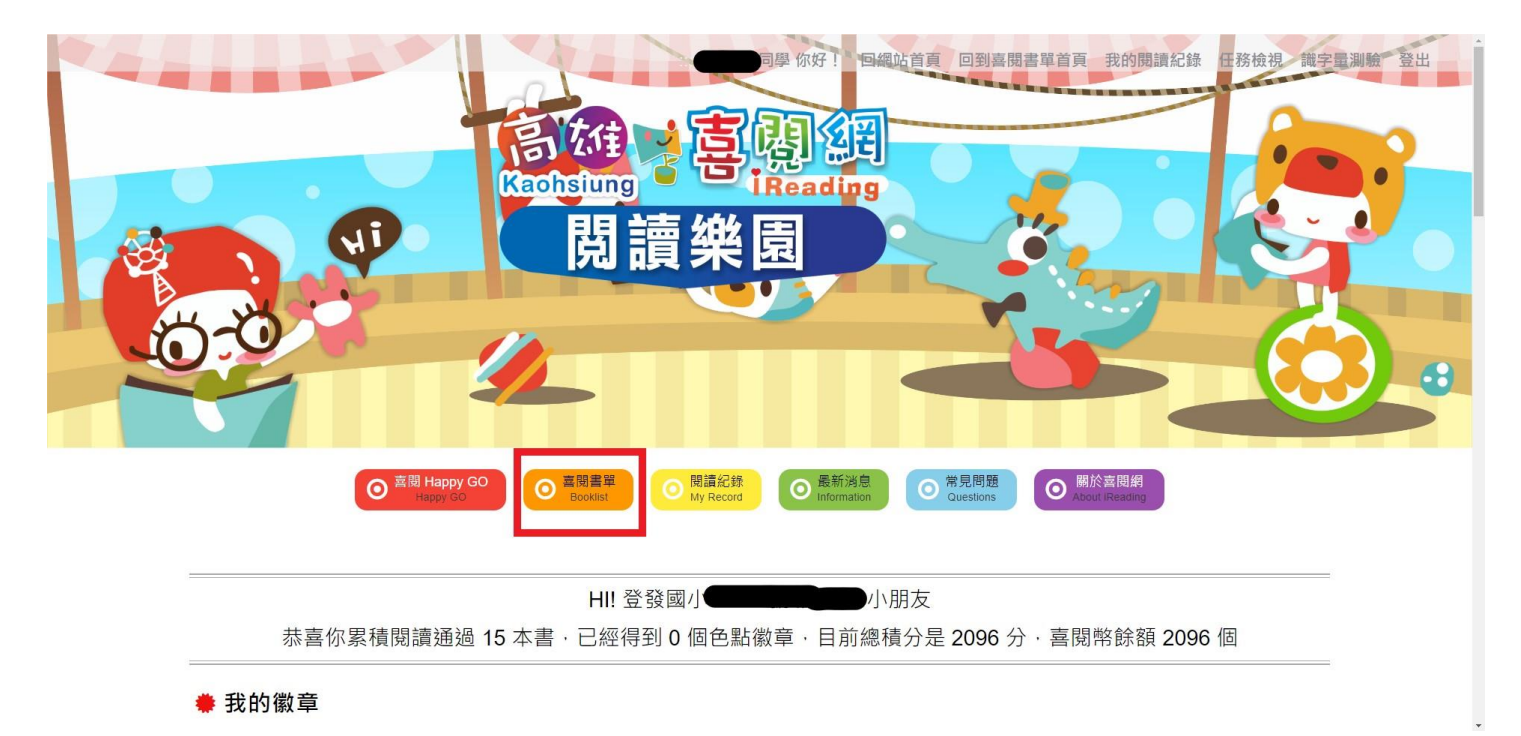

8、選擇要闖關的書籍。

|                                                         |                                                                                                    | • |
|---------------------------------------------------------|----------------------------------------------------------------------------------------------------|---|
| ● 喜問 Happy GO<br>Happy GO                               | ● <sup>喜閱書單</sup> ● 問請紀錄<br>Bookist ● My Record ● 最新消息 ● 常見問題 ● 開於喜問約<br>About Reading                                                                                                    |   |
| 全部年度<br>請選擇色點<br>選擇查詢內容<br>請先選擇查詢內容<br>開鍵詞<br>Q.搜尋 (會清除 | ★ 推薦圖書 ★ 新塔的故事:一個人也能改變世界 ★ 當莉塔的故事:一個人也能改變世界 ▲ 當莉塔的故事:一個人也能改變世界 ▲ 當莉塔的故事:一個人也能改變世界 ▲ 當莉塔的故事:一個人也能改變世界 ▲ 當莉塔的故事:一個人也能改變世界 ▲ 當莉塔的故事:一個人也能改變世界 ▲ 當莉塔的故事:一個人也能改變世界 ▲ 當莉塔的故事:一個人也能改變世界 ▲ 當莉塔的故事:一個人也能改變世界 ▲ 當莉塔的故事:一個人也能改變世界 ▲ 當前塔的故事:一個人也能改變世界 ▲ 當前城市, 臺南國大會國大會國大會國大會國大會國大會國大會國大會國大會國大會國大會國大會國大會國 |   |

9、點選「閱讀紀錄」,可查看積分及已闖關圖書。

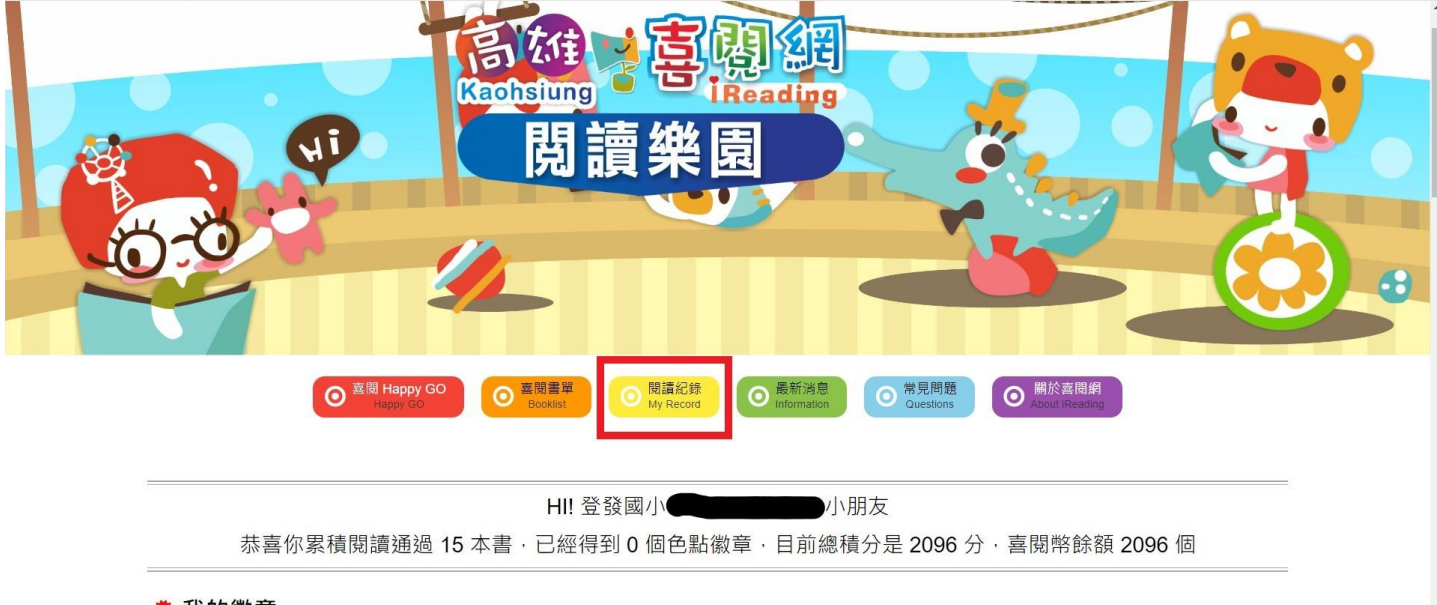

## 🜻 我的徽章

小朋友·快去進行閱讀闡開吧!只要闖開通過·依書本的顏色分類,就能累積一個顏色格子的能量,當能量滿格時,上面的徽章就能解鎖,收 集完 12 色徽章,代表你的閱讀理解力非常優秀,能獲得到高雄閱讀能力認證獎狀喔! 10、點選「常見問題」,有更詳細的操作說明。

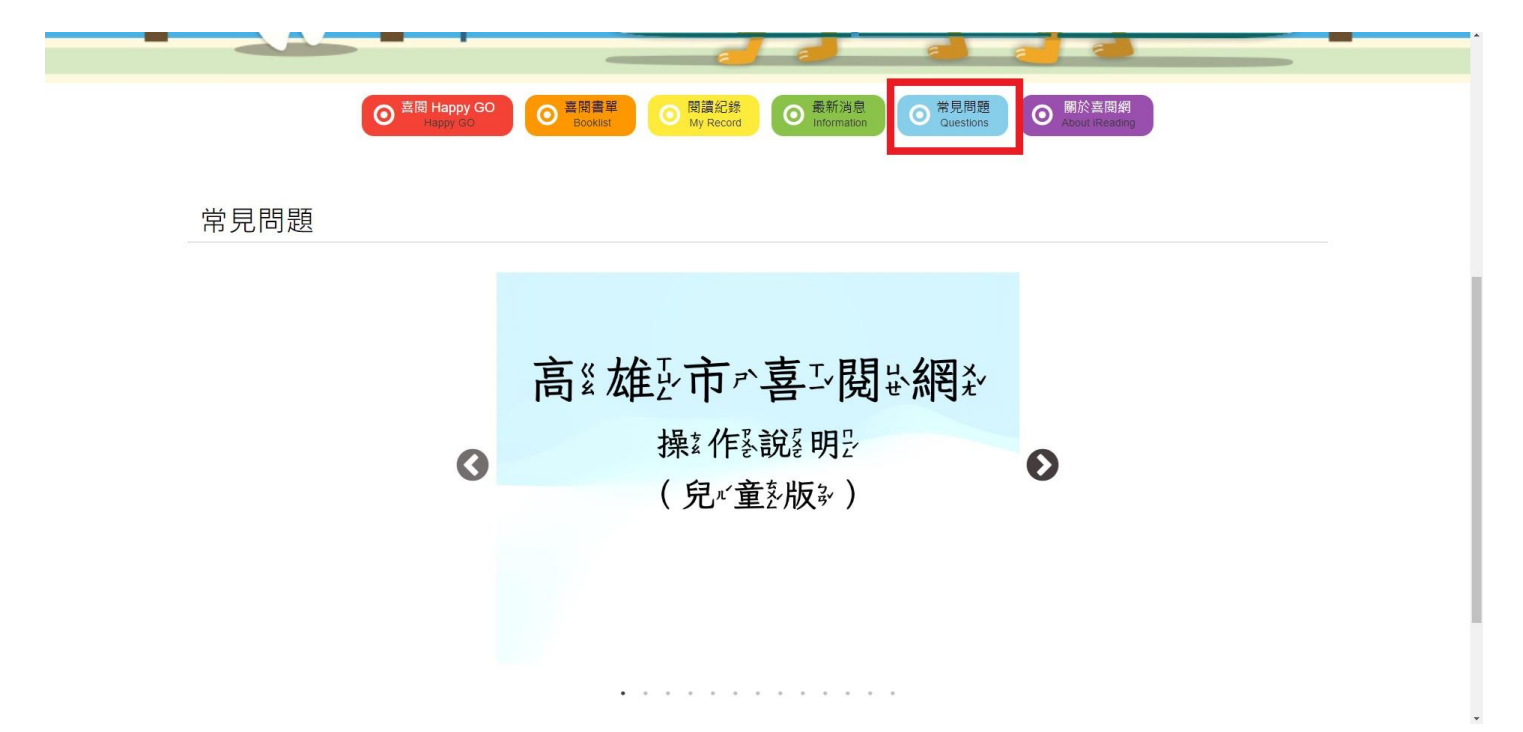